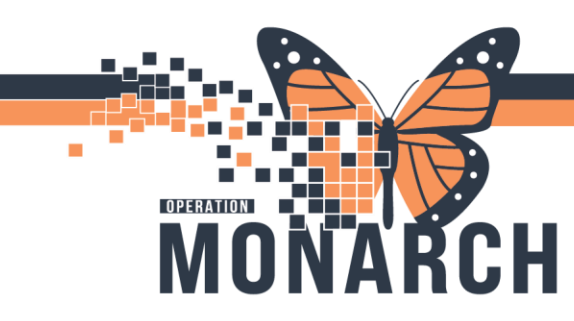

OCCUPATIONAL THERAPIST, PHYSIOTHERAPIST, SPEECH-LANGUAGE PATHOLOGIST, RECREATIONAL THERAPIST, COMMUNICATIVE DISORDERS ASSISTANT

If a patient does not consent or is deemed by the treating therapist to be inappropriate for assessment, the end-user will reschedule the Assessment task within 7 days or 168 hours of the original Consult Order placement. This approach ensures the task remains in the Multi Patient Task List, enabling the end-user to complete the Assessment and attach the Assessment documentation to the Consult Order.

**Note:** a task can <u>only</u> be rescheduled via the MPTL; once the task is rescheduled, the task timer will reset. When rescheduled, these changes will also reschedule the tasks within the Rehab Organizer.

| Name                                                | Location/Room/Bed | Medical Record Number | Task Statu | is Scheduled Date and Time | Task Descriptio | on .                                                                              |
|-----------------------------------------------------|-------------------|-----------------------|------------|----------------------------|-----------------|-----------------------------------------------------------------------------------|
| ANCILLARIESHDS, TEMPLATE<br>DG/May/1907             | HD 2W             | 88006367              | Pending    | 2024-Oct-01 07:00          | PT Acute/Inpat  | tient Assessment                                                                  |
| ANCILLARIESSCS, TEMPLATE<br>06/May/1987             | SC 3AA            | 11053185              | Pending    | 2024-Oct-01 07:00          | PT Acute/In     | Chart Done<br>Chart Done (Date/Time)                                              |
| AncillaryHDS00, Ancillaries(HDS)TEST<br>05/Jun/1987 | HD 2W             | 10025000              | Pending    | 2024-Oct-01 07:00          | PT Acute/In     | Chart Not Done                                                                    |
| AncillaryHDS01, Sophia<br>05/Jun/1987               | HB 2W / HD202 / A | 10025001              | Pending    | 2024-Oct-01 07:00          | PT Acute/In     | Quick Chart<br>Chart Details<br>Unchart                                           |
| AncillaryHDS02, Emma<br>05/Jun/1987                 | HD 2W / HD202 / B | 10025002              | Pending    | 2024-Oct-01 07:00          | PT Acute/In     |                                                                                   |
| AncillaryHD503, Olivia<br>05/Jun/1987               | HD 2W / HD203 / A | 10025003              | Pending    | 2024-Oct-01 07:00          | PT Acute/In     | Ad Hoc Charting                                                                   |
| AncillaryHDS04, Isabella<br>05/Jun/1987             | HD 2W / HD203 / B | 10025004              | Pending    | 2024-Oct-01 07:00          | PT Acute/In     | Reschedule This Task                                                              |
| AncillaryHD505, Ava<br>05/3un/1987                  | HD 2W / HD204 / A | 10025005              | Pending    | 2024-Oct-01 07:00          | PT Acute/In     | Order Info<br>Order Comment<br>Create Admin Note<br>Reference Manual<br>Task Info |
| AncillaryHDS06, Mia<br>05/3un/1907                  | HD 2W / HD204 / B | 10025006              | Pending    | 2024-Oct-01 07:00          | PT Acute/In     |                                                                                   |
| AncillaryHDS07, Emily<br>05/Jun/1987                | HD 2W / HD205 / A | 10025007              | Pending    | 2024-Oct-01 07:00          | PT Acute/In     |                                                                                   |
| AncillaryHDS08, Abigail<br>05/Jun/1987              | HD 2W / HD205 / 8 | 10025008              | Pending    | 2024-Oct-01 07:00          | PT Acute/In     |                                                                                   |
| Invitian/HDS/9 Madison                              | HD 7W / HD206 / A | 10025000              | Dendina    | 3034-0-+-01 07-00          | DT Accesiles    | Datient Counshot                                                                  |

Hotel Dieu

1

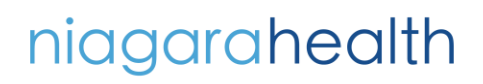

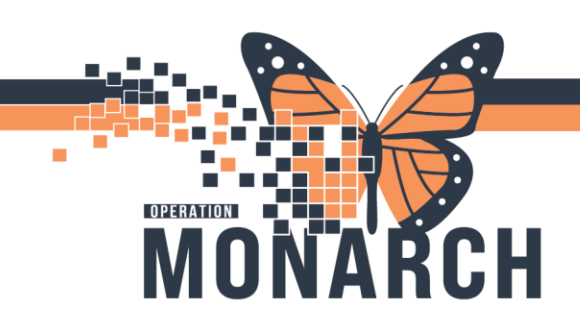

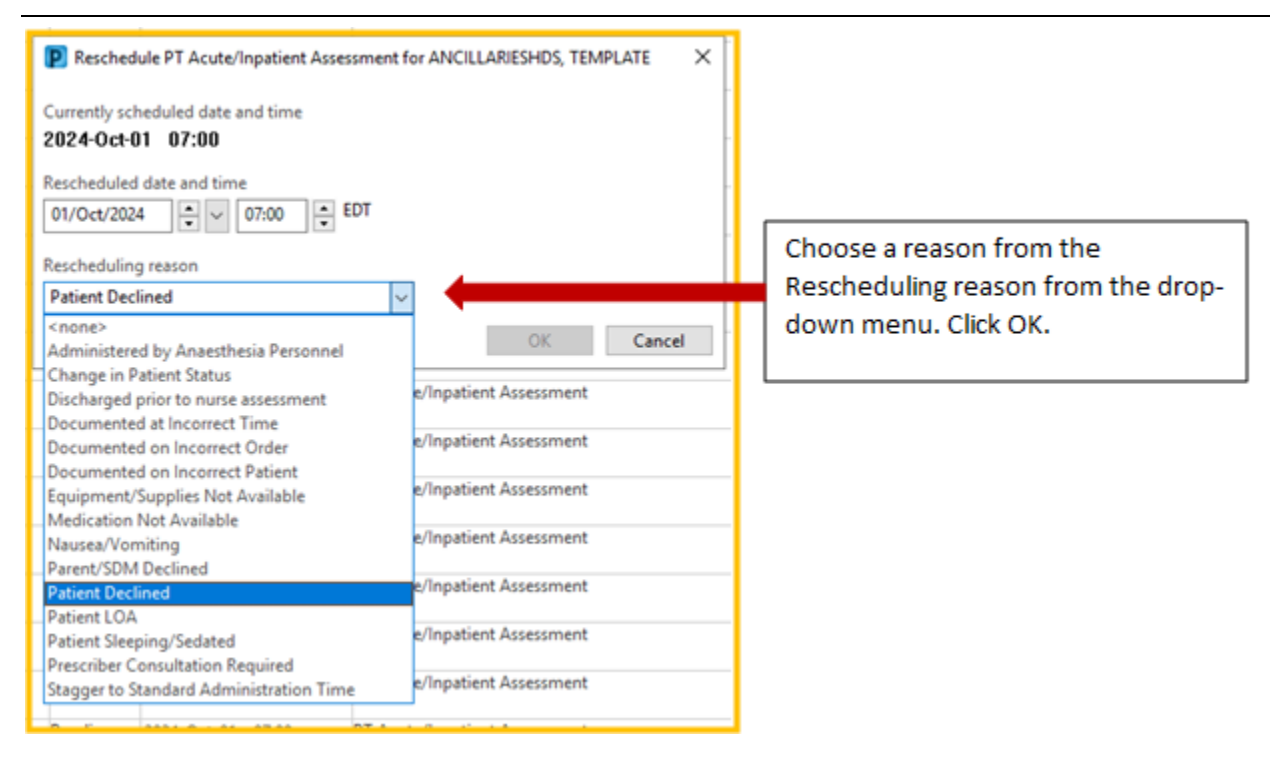

Once the task is rescheduled, the end-user will create a new "Note" in the patient's PowerChart. The end-user will choose "Notes" on the Table of Contents in the patient's PowerChart and click the paper icon to add a new Note.

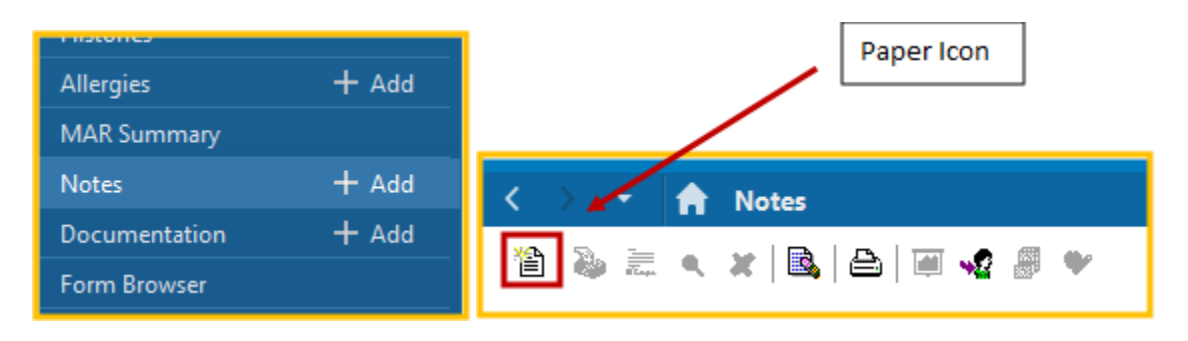

niagarahealth

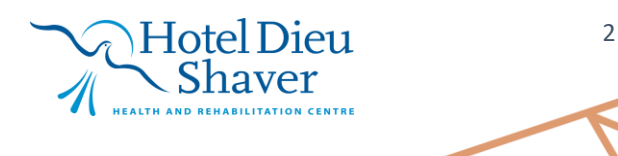

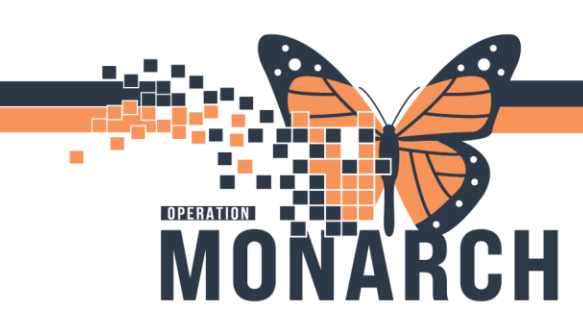

In the **\*Type** field, select "Rehab Reschedule Reasons" from the drop-down menu.

| Add Document: ANCILLARIESHDS, TEMPLATE - 88006367 |                                                                |     |          |                             |  |  |  |
|---------------------------------------------------|----------------------------------------------------------------|-----|----------|-----------------------------|--|--|--|
| *Type:                                            | ~                                                              |     | *Author: | NHS Test03, Physiotherapist |  |  |  |
| *Date:                                            | Rehab Reschedule Reasons<br>Allied Letter<br>Discharge Summary | EDT | Status:  | In Progress                 |  |  |  |
| Associate                                         | Outpatient PT Note<br>PT Letter                                |     |          |                             |  |  |  |
| *Editor:                                          |                                                                |     |          |                             |  |  |  |
| Arial                                             | ~ 10 ~ 🌚                                                       | २   | አ 🖻 🖻 🎙  | ६ B ⊻ / S ≣≣ ≣              |  |  |  |
|                                                   |                                                                |     |          |                             |  |  |  |

The Subject line is <u>not</u> a required field. End-users are encouraged to clearly define the purpose of the Note in this line.

| Type:    | Rehab Reschedule Reasons |                    | Ý             | 'Author: | NHS Test01, Occupational Therapist |                                    |
|----------|--------------------------|--------------------|---------------|----------|------------------------------------|------------------------------------|
| *Date:   | 03/34/2024               | ÷v 0901            | EDT           | Status   | In Progress                        |                                    |
| Subject: | Patient decline          | d assessment       |               |          |                                    |                                    |
| Associat | ed Providers:            | Modiły             |               |          |                                    |                                    |
| Editor:  |                          |                    |               |          |                                    |                                    |
| Arial    |                          | ~ 10 v             |               | 100      | SUIS ■ 3 4 4 4                     | The end-user can continue the      |
| atient d | id not consent           | to OT assessment a | at this time. |          | +                                  | <ul> <li>Box as needed.</li> </ul> |

niagarahealth

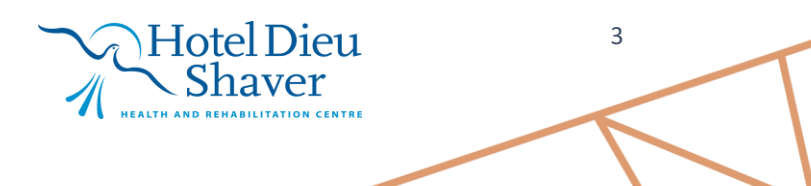

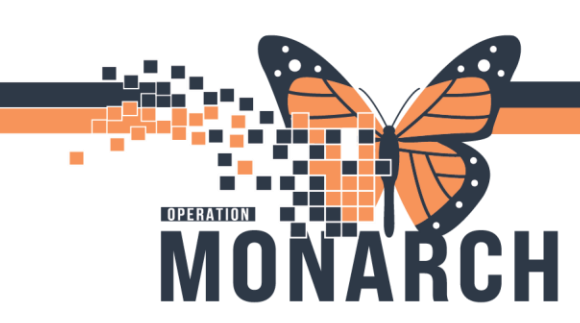

Once the note has been completed and signed, a folder will maintain them and can be easily found according to the title "Rehabilitation Notes", subfolder "Rehab Reschedule Reason" The **Rehab Reschedule Reason** Note becomes visible for any end-user to see within the patient's PowerChart.

| < > 👻 🏫 Notes                                                                                                    |                                                                                                    |  |  |  |  |  |  |
|----------------------------------------------------------------------------------------------------|----------------------------------------------------------------------------------------------------|--|--|--|--|--|--|
| 🋍 🐌 📰 🔍 🗶 🗟 🖨 🗐 🍕 🖉                                                                                                    | •                                                                                                    |  |  |  |  |  |  |
| Tuesday, September 24, 2024 - Tuesday, October 01, 2024                                                                                                    |                                                                                                    |  |  |  |  |  |  |
| Emergency Documentation     History and Physical Reports     Progress Notes     Diagnostic Imaging     Rehabilitation Notes     Progress Rehab Reschedule Reasons | Patient did not consent to PT assessment at this time.<br>Signature Line<br>[Electronically Signed on: 01-Oct-2024 21:21 EDT]                                                                                                    |  |  |  |  |  |  |
| IE 01/Oct/2024 21:18 EDT NHS Test01, P                                                                                                    | NHS Test01, Physiotherapist<br>[Verified on: 01/10/2024 09:21 PM ]<br>NHS Test01, Physiotherapist                                                                                                    |  |  |  |  |  |  |
|                                                                                                    | Result type:       Rehab Reschedule Reasons         Result date:       01-Oct-2024 21:18 EDT         Result status:       Auth (Verified)         Result title:       Patient declined assessment         Performed by:       NHS Test01, Physiotherapist on 01-Oct-2024 21:21 EDT         Verified by:       NHS Test01, Physiotherapist on 01-Oct-2024 21:21 EDT         Encounter info:       10-025008, HDS, Inpatient, 12/Aug/2024 - |  |  |  |  |  |  |

#### niagarahealth

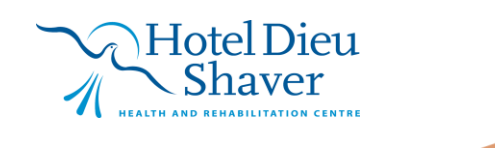

4

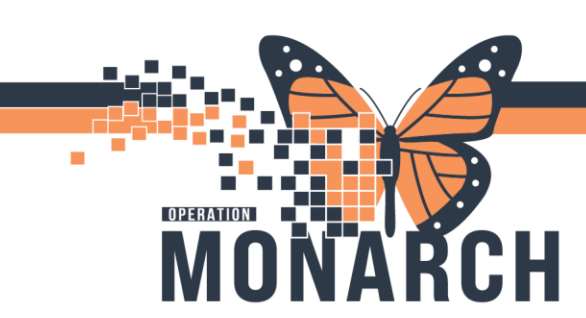

#### **Caution:**

When the end-user right-clicks the task on the MPTL, they should **NOT** choose "Chart Not Done".

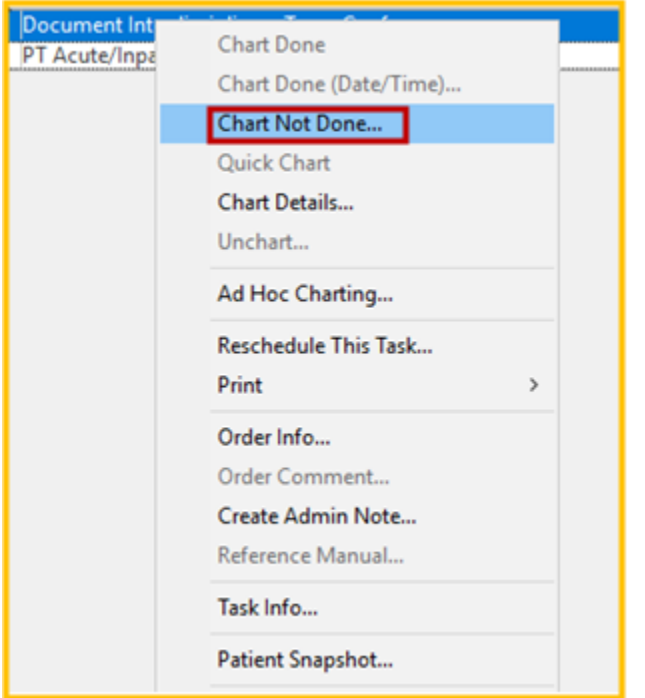

If chosen, the task will disappear and will flip the consult order to a "Completed" status. When this occurs, it will demonstrate to the prescriber that the assessment was completed, when it may not have been. When the end-user goes to see the patient later, the end-user will have to AD HOC their assessment powerform, disconnecting it from the original consult order.

The "Completed" status for the below Interprofessional Consult, indicates to the prescriber the assessment was complete.

| • | Consult to Senior Mobility Assess and Restor | Completed | 05/14/24 14:15:00 EDT, Assess for Discharge, |
|---|----------------------------------------------|-----------|----------------------------------------------|
| 0 | Consult to Senior Mobility Assess and Restor | Completed | 05/14/24 14:13:00 EDT, ADL's, Modular 05/14  |

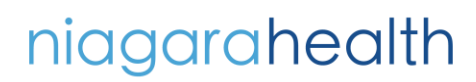

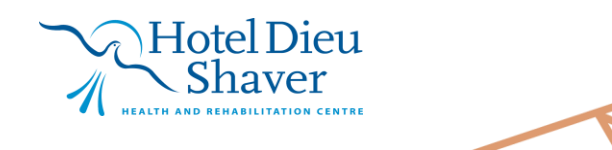